# T: Internetowe usługi informacyjne - konfigurowanie serwera WWW

Cel ogólny lekcji: Nauczenie się konfigurowania serwera WWW w Windows Server 2019 i przetestowanie jego działania na serwerze i kliencie Windows 10.

Cele szczegółowe lekcji:

- 1. Zrozumienie procesu instalacji i konfiguracji serwera sieci Web (IIS)
- 2. Utworzenie folderów stron i dodanie rozszerzeń plików
- 3. Dodanie interfejsów IP dla serwerów wirtualnych
- 4. Przygotowanie do testowania działania usług poprzez wyłączenie zapory sieciowej i dodanie odwzorowania nazwy hosta na adresy IP
- 5. Testowanie działania serwera WWW na serwerze Windows 2019 przez przetestowanie różnych adresów URL, w tym adresu localhost
- 6. Testowanie działania serwera WWW na kliencie Windows 10 poprzez ustawienie połączenia sieciowego i przetestowanie różnych adresów URL.

Przed przystąpieniem do ćwiczenia sprawdź i ustaw

W Menedżer funkcji Hyper-V wybierz nazwa maszynę wirtualna twojej grupy\_dc2019

Upewnij się, że punk kontrolny, zawiera serwer z zainstalowanym kontrolerem domeny.

Uruchom maszynę > Ctrl+Delete > Administrator > zaq1@WSX

Pobierz z strony https://tiny.pl/97sw6 z materiałami plik dane iso

Podłącz do napędu optycznego plik dane iso, jeśli pracujesz

w VirtualBox:

| Pamięć          |                             |  |  |  |
|-----------------|-----------------------------|--|--|--|
| Storage Devices |                             |  |  |  |
| e Kor           | ntroler: SATA               |  |  |  |
| 🗵               | dc_serwer2016pl-disk001.vdi |  |  |  |
| 💿               | dane.iso                    |  |  |  |

w Menedżer funkcji Hyper-V:

|                                                      | 0 | Plik obrazu:                                  |
|------------------------------------------------------|---|-----------------------------------------------|
|                                                      |   | D: \Users \ <b>Secio</b> \Downloads \dane.iso |
| 🚹 Ustawienia elementu 🔐 dc2019 > 🖃 🌉 Kontroler IDE 1 | > |                                               |

• system serwera są jak poniżej:

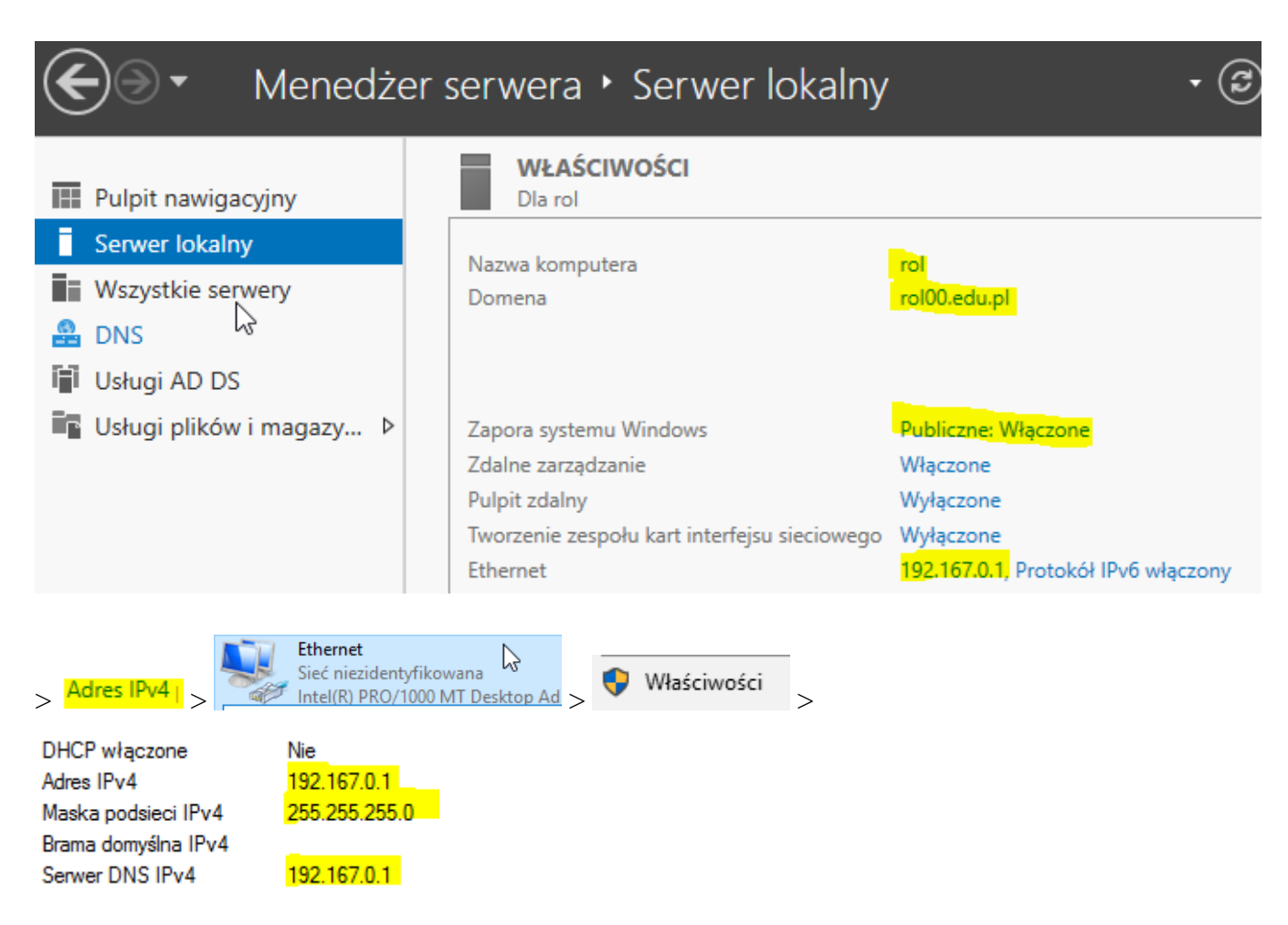

Jeśli pracujesz w VirtualBox utwórz migawkę stanu systemu serwera o nazwie DDMM\_numer o treści przed www.

• klienta (Windows 10) jak poniżej:

Jeśli pracujesz w VirtualBox

| Sieć                 |                                         |
|----------------------|-----------------------------------------|
| Karta 1 Karta 2      | Karta 3 Karta 4                         |
| ☑ Włącz kartę siecio | Ną                                      |
| Podłączona           | do: Sieć wewnętrzna 🔻                   |
| Naz                  | wa: intnet                              |
| V Zaawansowa         | ne                                      |
| Typ kar              | ty: Intel PRO/1000 MT Desktop (82540EM) |
| Tryb nasłuchiwa      | nia: Odmawiaj                           |
| Adres M              | AC:                                     |
|                      | 🗹 Kabel podłączony                      |
|                      | Przekierowanie portów                   |

uruchom jak będzie potrzebna

W Menedżer funkcji Hyper-V wybierz nazwa maszynę wirtualna twojej grupy\_10 i uruchom jak będzie potrzeba.

Podaj login: admin lub Administrator i hasło: zaq1@WSX

# W zeszycie opisz procedury instalacji i konfiguracji serwera WWW.

Wszystkie czynności instalacyjne i konfiguracyjne należy kolejno zapisać w zeszycie.

## Instalacja i konfiguracja serwera WWW w Windows Server 2019

- 1. Dodanie serwera sieci Web (IIS).
- 2. Dodanie serwerów witryn.
- 3. Przygotowanie do testowania działania usług.
- 4. Przetestowanie na serwerze Windows 2019 działania serwera WWW.
- 5. Przetestowanie na kliencie Windows 10 działania serwera WWW.

Dalej >

## 1. Dodanie serwera Serwera sieci Web (IIS).

A. Instalacja serwera IIS.

Dalej >

Dalej >

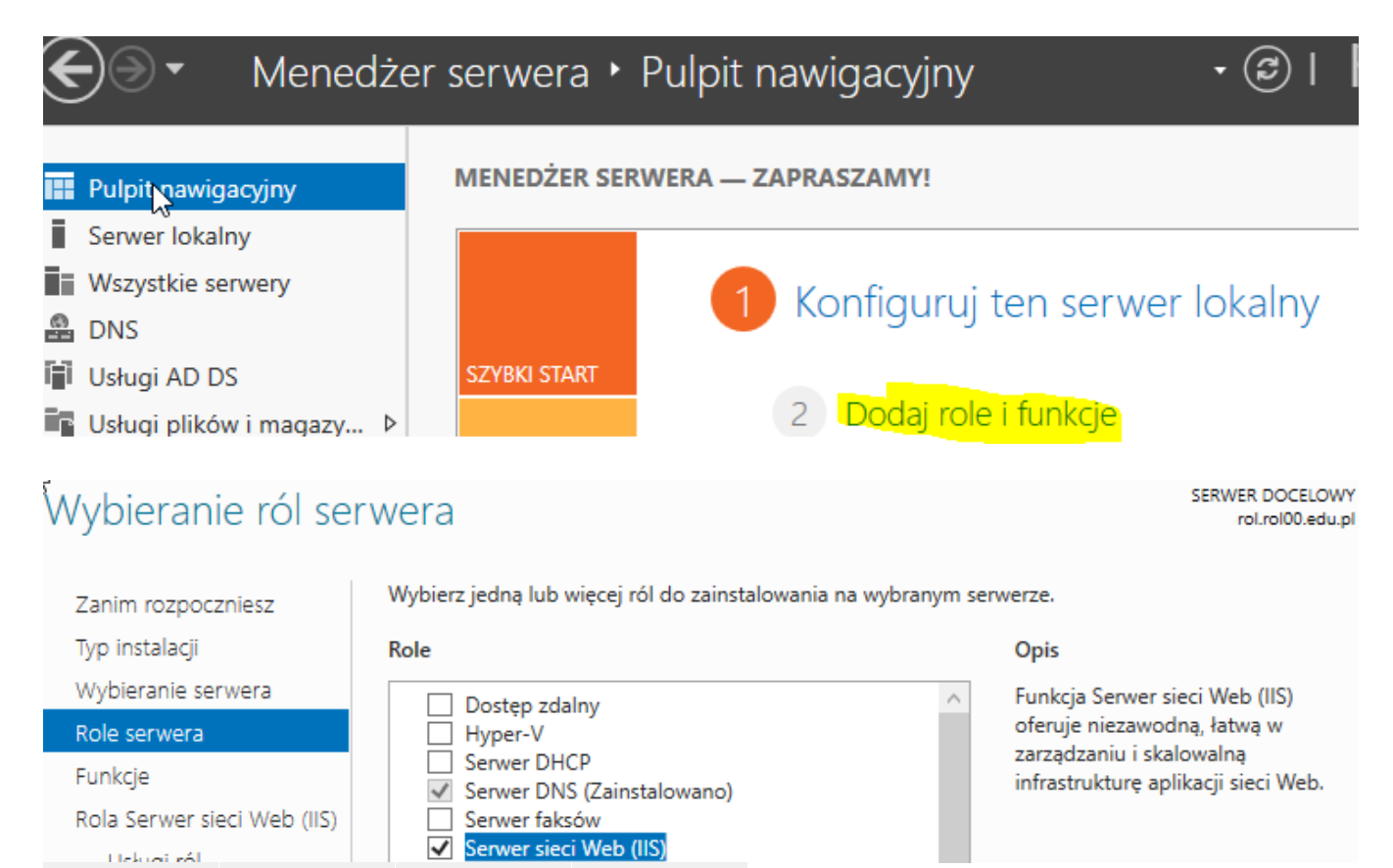

Dalej >

# Potwierdzamy domyślne ustawienia instalacji serwera IIS.

| Zanim rozpoczniesz                   | Aby zainstalować następujące role, usługi ról lub funkcje na wybranym serwerze, kliknij przycisk<br>Zainstalui.                                                                                        |   |
|--------------------------------------|----------------------------------------------------------------------------------------------------|---|
| Typ instalacji                       |                                                                                                    |   |
| Wybieranie serwera                   | Automatycznie uruchom ponownie serwer docelowy, jeśli będzie to potrzebne                                                                                                    |   |
| Role serwera                         | Funkcje opcjonalne (np. narzędzia administracyjne) mogą być wyświetlane na tej stronie, ponieważ<br>zostały automatycznie wybrane. Jeśli nie chcesz instalować funkcji opcionalnych, kliknii polecenie |   |
| Funkcje                              | Poprzedni, aby wyczyścić ich pola wyboru.                                                                                                    |   |
| Rola Serwer sieci Web (IIS)          |                                                                                                    |   |
| Usługi ról                           | Server sieci Web (IIS)                                                                                                    |   |
| Potwierdzenie                        | Konsola zarządzania usługami IIS                                                                                                    |   |
| Wyniki                               | Server sieri Web                                                                                                    |   |
|                                      | Wspólne funkcie HTTP                                                                                                    |   |
|                                      | Dokument domyślny                                                                                                    |   |
|                                      | Przeglądanie katalogów                                                                                                    |   |
|                                      | Błedy HTTP                                                                                                    |   |
|                                      | Zawartość statyczna                                                                                                    |   |
|                                      | Konducia i diagnostuka                                                                                                    |   |
|                                      |                                                                                                    |   |
|                                      | Określanie alternatywnej ścieżki źródłowej                                                                                                    |   |
|                                      |                                                                                                    |   |
|                                      | < Wstecz Dalej > Zainstaluj Anuluj                                                                                                    | 1 |
|                                      |                                                                                                    | 1 |
| -                                    |                                                                                                    |   |
| Serwer sieci Web (IIS)               | 🔇 Instalacja powiodła się                                                                                                    |   |
| Następujące usługi ról zostały z     | ainstalowane:                                                                                                    |   |
| Serwer sieci Web                     |                                                                                                    |   |
| Zawartość statyczna                  |                                                                                                    |   |
| Dokument domyślny                    |                                                                                                    |   |
| Przeglądanie katalogów               |                                                                                                    |   |
| Błędy HTTP                           |                                                                                                    |   |
| Stan i diagnostyka                   |                                                                                                    |   |
| Monitor żadań                        |                                                                                                    |   |
| Zabezpieczenia                       |                                                                                                    |   |
| Filtrowanie żądań                    |                                                                                                    |   |
| Wydajność                            |                                                                                                    |   |
| Kompresja zawartości sta             | tycznej                                                                                                    |   |
| Wydrukuj, zapisz lub wyślij poczta e | -mail raport o instalacji                                                                                                    |   |
|                                      |                                                                                                    |   |
|                                      |                                                                                                    |   |
|                                      | < Wstecz Dalej > Zamknij                                                                                                    |   |

### 2. Dodanie serwerów witryn.

A. Utwórz folder Web a w nim foldery stronaa i straonab.

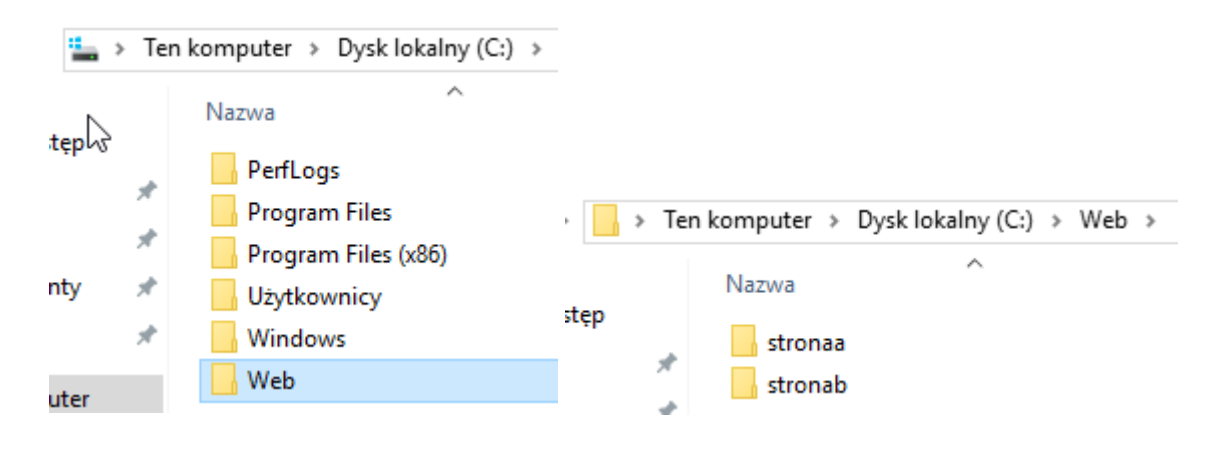

### B. Pokaż rozszerzenia znanych typów plików.

|     | l<br>Plik Narzę        | W <b>eb</b><br>dzia główne Udostępnianie <mark>Wid</mark>                                        | ok.    |                    |                                                                                                    | —                         | □ ×<br>→ ( |
|-----|------------------------|--------------------------------------------------------------------------------------------------|--------|--------------------|----------------------------------------------------------------------------------------------------|---------------------------|------------|
|     | Okienko<br>nawigacji • | Bardzo duże ikony     Duże ikony       Šrednie ikony     Stednie ikony       Lista     Stczegóły | *<br>* | Sortuj<br>według ▼ | <ul> <li>Pola wyboru elementów</li> <li>Rozszerzenia nazw plików</li> <li>Ukryte elementy</li> </ul> | Ukryj wybrane<br>elementy | Opcje      |
|     | Okienka                | Układ                                                                                            |        | Bieżący widok      | Pokazywanie/ukryw                                                                                    | anie                      |            |
| Орс | je folderów            | ×                                                                                                |        |                    |                                                                                                    |                           |            |

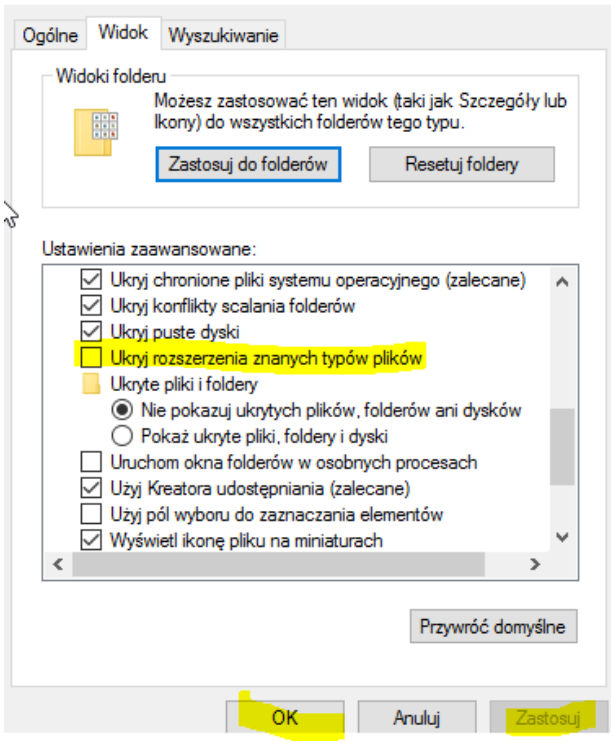

# C. Utwórz w folderze stronaa plik index.html a w nim tekst stronaa.

| >     | Ten | komputer > Dysk lokalny (C:) | > Web > stronaa | C:\Web\stronaa\index.html |
|-------|-----|------------------------------|-----------------|---------------------------|
| ten 🖓 |     | Nazwa                        | Dat             | stronaa                   |
| .éb   | *   | 🔊 index.html                 | 03.0            |                           |

D. Utwórz w folderze stronab plik index.html a w nim tekst stronab.

|    | > Te       | n komputer > Dy | sk lokalny (C:) ⇒ | Web > stronab                     |
|----|------------|-----------------|-------------------|-----------------------------------|
|    |            | Nazwa           | ^                 | D 🔄 🕞 🗐 C:\Web\stronab\index.html |
| зp | $\bigcirc$ | in day bird     |                   | stronab                           |
|    | *          | 🐑 index.ntml    |                   |                                   |

E. Dodaj interfejsy ip na których będą pracować serwery wirtualne.

| Właściwości: Protokół internetowy w wersji 4 (TCP/IPv4)                                                                                                    | Zaawansowane ustawienia TCP/IP    |
|----------------------------------------------------------------------------------------------------|-----------------------------------|
| Ogólne                                                                                                    | Ustawienia protokołu IP DNS WINS  |
| Przy odpowiedniej konfiguracji sieci możesz automatycznie uz<br>rłużzbędne ustawienia protokołu IP. W przeciwnym wypadku n<br>uzyskać ustawienia protokołu IP od administratora sieci. | Adresy IP<br>Adres IP<br>Adres IP |
| O Uzyskaj adres IP automatycznie                                                                                                    | 192.167.0.2 255.255.0             |
| Ozyj następującego adresu IP:                                                                                                    |                                   |
| Adres IP: 192 . 167 . 0 .                                                                                                    | 1 Dodaj Edytuj Usuń               |
| Maska podsieci: 255 . 255 . 255 . 0                                                                                                    |                                   |
| Brama domyślna:                                                                                                    | Brama Metryka                     |
| 🔿 Uzyskaj adres serwera DNS automatycznie                                                                                                    |                                   |
| Użyj następujących adresów serwerów DNS:                                                                                                    |                                   |
| Preferowany server DNS: 127 . 0 . 0 .                                                                                                    | 1 Dodaj Edytuj Usuń               |
| Alternatywny serwer DNS:                                                                                                    |                                   |
| Sprawdź przy zakończeniu poprawność Zaawa ustawień                                                                                                    | Insowane Metryka interfejsu:      |

|                                                                              |                                                                    |   | Szczegóły połąc                                                                                       |
|------------------------------------------------------------------------------|--------------------------------------------------------------------|---|----------------------------------------------------------------------------------------------------|
|                                                                              |                                                                    |   | ozczegóły połąc                                                                                       |
| Zaawansowane ustawienia TCP/IP<br>Ustawienia protokołu IP DNS W<br>Adresy IP | Zaawansowane ustawienia TCP/IP<br>Ustawienia protokołu IP DNS WINS |   | Właściwość<br>Sufiks DNS kor<br>Opis<br>Adres fizyczny<br>DHCP włączor<br>Adres IPv4<br>Maska podsiec |
| Adres IP                                                                     | Maska podsieci                                                     | ^ | Adres IPv4<br>Maska podsiec                                                                           |
| 192.167.0.3                                                                  | 255.255.255.0                                                      | ~ | Adres IPv4                                                                                            |
| 1                                                                            |                                                                    |   | Maska pousiec                                                                                         |

| czegóły połączenia sieciowego   |                     |  |  |  |
|---------------------------------|---------------------|--|--|--|
| zczegóły połączenia sieciowego: |                     |  |  |  |
| Właściwość                      | Wartość             |  |  |  |
| Sufiks DNS konkretneg           |                     |  |  |  |
| Opis                            | Intel(R) PRO/1000 I |  |  |  |
| Adres fizyczny                  | 08-00-27-A9-9F-77   |  |  |  |
| DHCP włączone                   | Nie                 |  |  |  |
| Adres IPv4                      | 192.167.0.1         |  |  |  |
| Maska podsieci IPv4             | 255.255.255.0       |  |  |  |
| Adres IPv4                      | 192.167.0.2         |  |  |  |
| Maska podsieci IPv4             | 255.255.255.0       |  |  |  |
| Adres IPv4                      | 192.167.0.3         |  |  |  |
| Maska podsieci IPv4             | 255.255.255.0       |  |  |  |

🖳 Stan: Ethernet

F. Dodaj witrynę sieci Web stronaa.

| Połączenia                                                                                                    | Witryny   Filtr:   Nazwa   witrynę sięci Web eż cz do widoku zawartości |
|----------------------------------------------------------------------------------------------------|-------------------------------------------------------------------------|
| Dodawanie witryny sieci Web                                                                                                    | ? >>                                                                    |
| Nazwa witryny:       P         stronaa       st         Katalog zawartości       ś         Ścieżka fizyczna:       C:\Web\stronaa         Uwierzytelnianie przekazywane       Uwierzytelnianie przekazywane         Połącz jako       Testuj ustawienia         Powiązanie       Typ:         Typ:       Adres IP:         http       192.167.0.2         Nazwa hosta:       192.167.0.2 | tula aplikacji:<br>tronaa Wybierz                                       |
| stronaa.ro100.edu.pl<br>Przykład: www.contoso.com lub marketi                                                                                                    | ing.contoso.com                                                         |

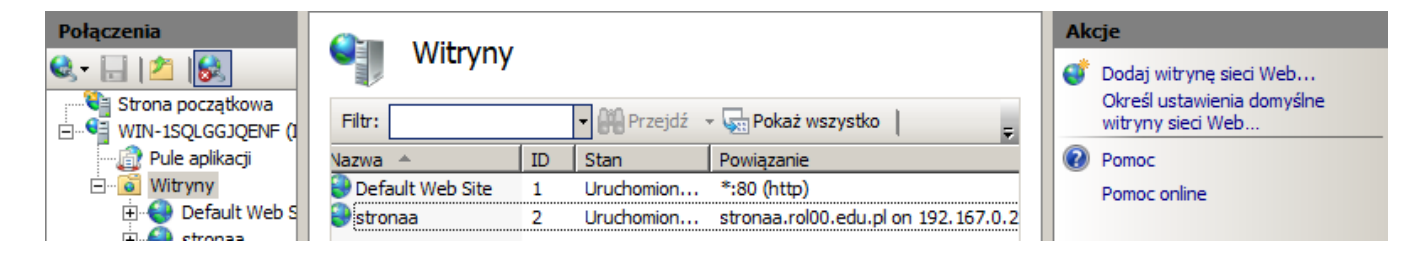

### G. Dodaj witrynę sieci Web stronab.

| Dodawanie witryny sieci Web    |                  |               |              | ? ×                            |                    |                                  |
|--------------------------------|------------------|---------------|--------------|--------------------------------|--------------------|----------------------------------|
| Nazwa witryny:                 | Pula aplik       | cacji:        |              |                                |                    |                                  |
| औंronab                        | stronab          |               |              | Wybierz                        |                    |                                  |
| Katalog zawartości             |                  |               |              |                                |                    |                                  |
| Ścieżka fizyczna:              |                  |               |              |                                |                    |                                  |
| C:\Web\stronab                 |                  |               |              |                                |                    |                                  |
| Uwierzytelnianie przekazywane  |                  |               |              |                                |                    |                                  |
| Połącz jako Testuj ustav       | vienia           |               |              |                                |                    |                                  |
| Powiązanie                     |                  |               |              |                                |                    |                                  |
| Typ: Adres IP:                 |                  |               | Port:        |                                |                    |                                  |
| http v 192.167.0               | ).3              | ```           | / 80         | ]                              |                    |                                  |
| Nazwa hosta:                   |                  |               |              | _                              |                    |                                  |
| strongh rol00 edu pl           |                  |               |              |                                |                    |                                  |
| stronab.roiou.edu.pi           |                  |               |              |                                |                    |                                  |
| Przykład: www.contoso.com lub  | marketing.cont   | oso.com       |              |                                |                    |                                  |
|                                |                  |               |              |                                |                    |                                  |
|                                |                  |               |              |                                |                    |                                  |
|                                |                  |               |              |                                |                    |                                  |
|                                |                  |               |              |                                |                    |                                  |
|                                | :: \\/-b         |               |              |                                |                    |                                  |
| Ivatychmiast uruchom witrynę s | IECI WED         |               |              |                                |                    |                                  |
|                                |                  |               |              |                                |                    |                                  |
|                                |                  |               |              | Anuluj                         |                    |                                  |
|                                |                  |               |              |                                |                    |                                  |
| łączenia                       | Witryny          |               |              |                                |                    | Akcje                            |
| r 🔄 🔟 隊                        | <b>B</b>         |               |              |                                |                    | Określ ustawienia domyśln        |
| File ROL (IS\Administrator)    | tr:              | 🗕 💚 Prze      | ejdź 👻 🕁 Pok | aż wszystko Grupuj według: B   | rak grupowania 🔻   | witryny sieci Web                |
| Pule aplikacji Na              | zwa              | Identyfikator | Stan         | Powiązanie                     | Ścieżka            | Edytuj witrynę                   |
| V i Witryny                    | Default Web Site | 1             | Uruchomi     | *:80 (http)                    | %SystemDrive%\ir   | Powiązania                       |
| > 😔 stronaa                    | stronaa          | 2             | Uruchomi     | stronaa.rol00.edu.pl on 192.16 | 7.0 C:\Web\stronaa | Ustawienia podstawowe            |
| > 🌍 stronab                    |                  |               | oracioni     |                                |                    | Eksploruj                        |
|                                |                  |               |              |                                |                    | X Usuń                           |
|                                |                  |               |              |                                |                    | Zmień nazwe                      |
|                                |                  |               |              |                                |                    | Wyświetl aplikacie               |
|                                |                  |               |              |                                |                    | Wyświetl katalogi wirtualne      |
|                                |                  |               |              |                                |                    | Zarzadzanie witrvna sieci        |
|                                |                  |               |              |                                |                    | Web                              |
|                                |                  |               |              |                                |                    | Uruchom ponownie                 |
|                                |                  |               |              |                                |                    | Rozpocznij                       |
|                                |                  |               |              |                                |                    | Zatrzymaj                        |
|                                |                  |               |              |                                |                    | Przeglądanie witryny siec<br>Web |
|                                |                  |               |              |                                |                    | on 192.167.0.3:80 (http)         |
|                                |                  |               |              |                                |                    | Ustawienia zaawansowane.         |

## 3. Przygotowanie do testowania działania usług.

A. Wyłącz zaporę na serwerze (2019) i kliencie (10ka).

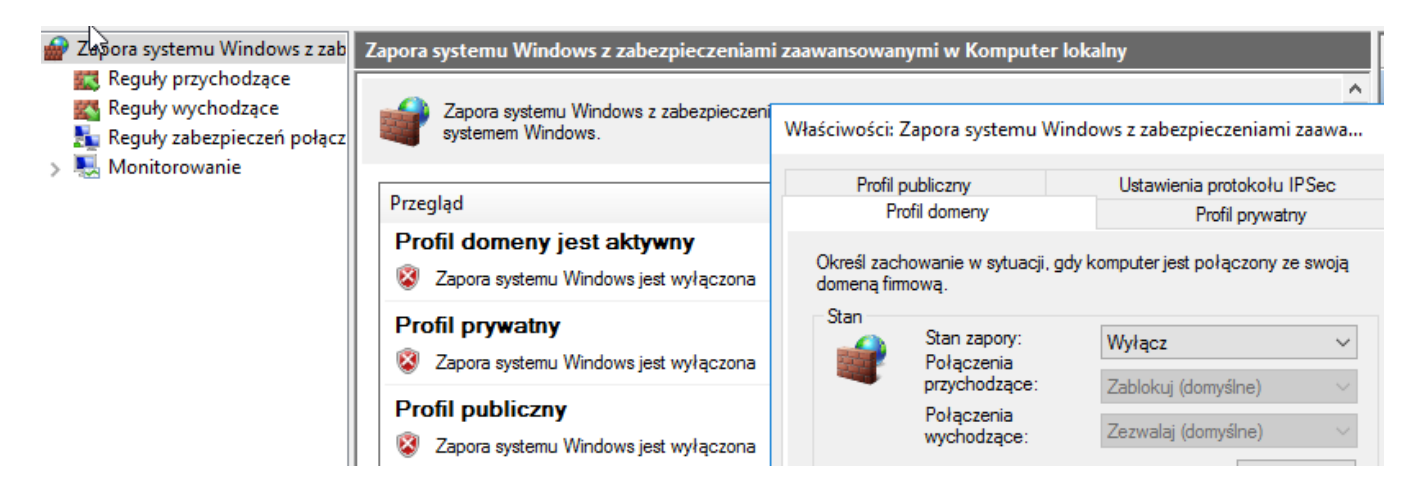

B. Dodaj odwzorowanie nazwy hostów na adresy ip.

Sprawdź, czy jest odwzorowanie nazwy hostów na adresy ip.

| Menedzer serwera                                                                                                    |                                               |         |           |                                            | – 🗆 X                                                                                                    |                                                                                 |
|----------------------------------------------------------------------------------------------------|-----------------------------------------------|---------|-----------|--------------------------------------------|----------------------------------------------------------------------------------------------------|---------------------------------------------------------------------------------|
| <ul> <li>Menedžer serwera</li> <li>Spróbuj zarządzać serwerami za pomocą aplikacji Windows Admin (<br/>Aplikacja Windows Admin Center łączy nowe i znane funkcje w jedneja u<br/>dziającej w przeplądarce. Możana ja uruchomić na serwerze lub kompu<br/>generuje ona żadnych dodatkowych kosztów, oprócz kosztów licencji na<br/>Windows.</li> <li>Uzyskaj wiecei informacji pod adresem</li> </ul> | Center y<br>Vilkacji<br>terze i nie<br>system | • 🕲   🧗 | Zarządzaj | Narzędzia<br>Activ<br>Ceni<br>Defr<br>Diac | Widok Pomoc<br>ve Directory Module fr<br>trum administracyjne u<br>ragmentacja i optymali<br>gnostyka pamięci syste | or Windows PowerShell<br>Isługi Active Directory<br>izacja dysków<br>mu Windows |

Dla serwera dns dodaj rekordy stronaa i stronab jak poniżej.

|                                                                                                    |                                                                                                    |                         | 1                             |             |
|----------------------------------------------------------------------------------------------------|----------------------------------------------------------------------------------------------------|-------------------------|-------------------------------|-------------|
| B DNS                                                                                                    | Nazwa                                                                                                    | Тур                     | Dane                          | Sygnatura ( |
| <ul> <li>ROL</li> <li>Strefy wyszukiwania do p</li> <li>msdcs.rol00.edu.pl</li> <li>msdcs</li> <li>msdcs</li> <li>msdcs</li> <li>instes</li> <li>itcp</li> <li>udp</li> </ul> | <ul> <li>_msdcs</li> <li>_sites</li> <li>_tcp</li> <li>_udp</li> <li>DomainDnsZones</li> <li>ForestDnsZones</li> <li>(identyczny jak folder nadrz</li> </ul> | Adres startowy uwierzyt | [40], rol.rol00.edu.pl., host | statyczna   |
| > DomainDnsZones                                                                                                    | (identyczny jak folder nadrz                                                                                                    | Server nazw (NS)        | 102.167.0.2                   | statyczna   |
| > 🧾 ForestDnsZwhes                                                                                                    | lidentyczny jak folder nadrz                                                                                                    | Host (A)                | 192.107.0.3                   | 03.03.2020  |
| 🔉 🚞 Strefy wyszukiwania wste                                                                                                    | (identyczny jak folder nadrz                                                                                                    | Host (A)                | 192.167.0.2                   | 03.03.2020  |
| > 📔 Punkty zaufania                                                                                                    | (identyczny jak folder nadrz                                                                                                    | Host (A)                | 192.167.0.1                   | 03.03.2020  |
| > 📔 Usługi warunkowego prz                                                                                                    | rol                                                                                                    | Host (A)                | 192.167.0.3                   | statyczna   |
|                                                                                                    | rol                                                                                                    | Host (A)                | 192.167.0.2                   | statyczna   |
|                                                                                                    | rol                                                                                                    | Host (A)                | 192.167.0.1                   | statyczna   |
|                                                                                                    | stronaa                                                                                                    | Host (A)                | 192.167.0.2                   |             |
|                                                                                                    | stronab                                                                                                    | Host (A)                | <mark>192.167.0.3</mark>      |             |

4. Przetestowanie na serwerze Windows 2019 działania serwera WWW.

A. Przetestuj działanie serwera www pod adresem http://stronaa.rol00.edu.pl.

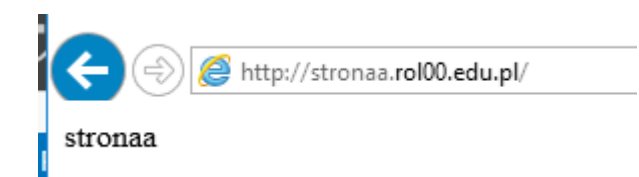

B. Przetestuj działanie serwera www pod adresem http://stronab.rol00.edu.pl.

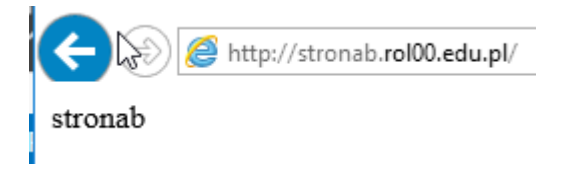

C. Przetestuj działanie serwera www pod adresem http://192.167.0.1.

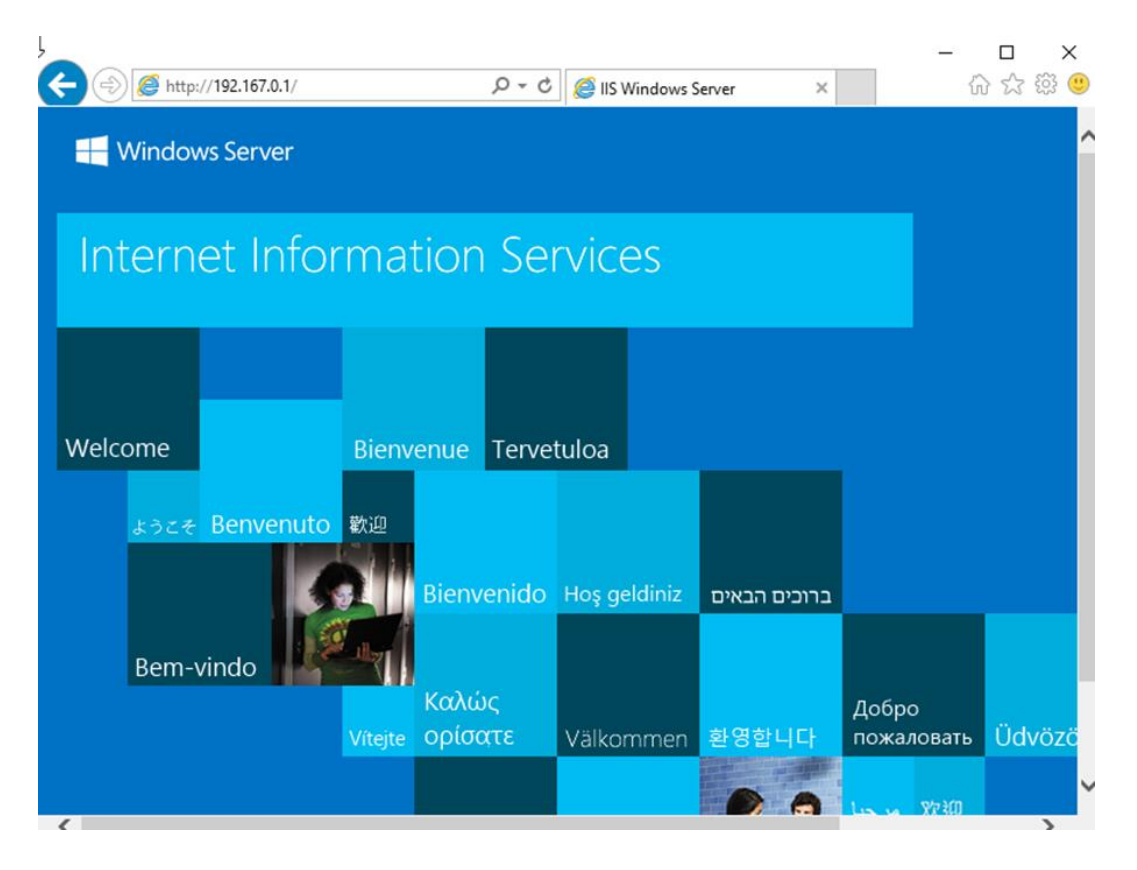

D. Przetestuj działanie serwera www pod adresem http://localhost.

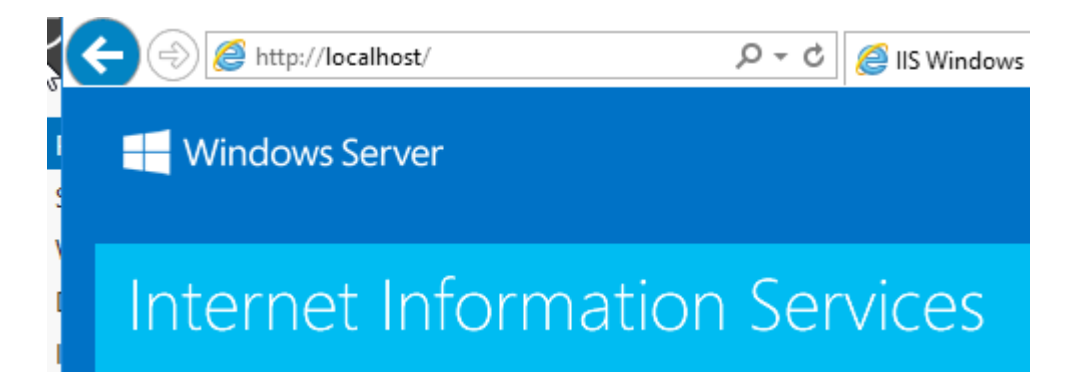

E. Przetestuj działanie serwera www pod adresem http://rol00.edu.pl.

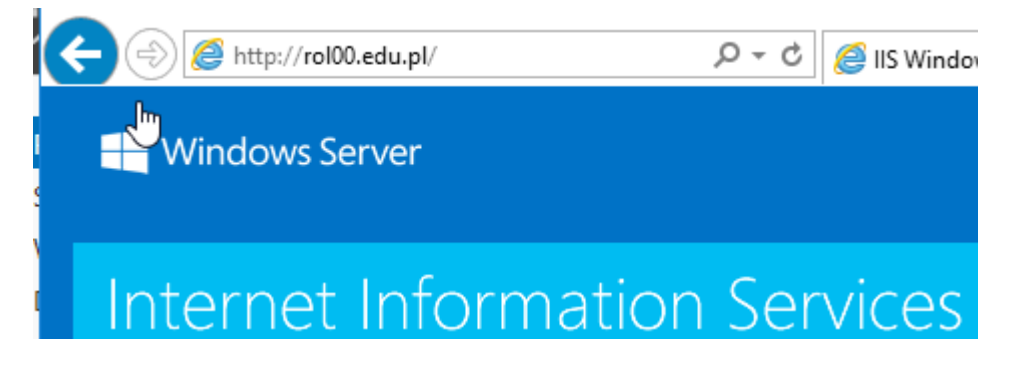

### 5. Przetestowanie na kliencie Windows 10 działania serwera WWW.

Uruchom Windows 10.

Wszystkie poniższe działania wykonuj na Windows 10.

### A. Ustaw połączenie sieciowe.

| Szczegóły połączenia sieciowego 🗾 |                     |                                       |  |  |  |  |  |  |  |
|-----------------------------------|---------------------|---------------------------------------|--|--|--|--|--|--|--|
| Szczegóły połaczenia sieciowego:  |                     |                                       |  |  |  |  |  |  |  |
|                                   | Właściwość          | Wartość                               |  |  |  |  |  |  |  |
| Sufiks DNS konkretneg             |                     |                                       |  |  |  |  |  |  |  |
|                                   | Opis                | Karta Intel(R) PRO/1000 MT Desktop Ad |  |  |  |  |  |  |  |
|                                   | Adres fizyczny      | 08-00-27-9D-BE-22                     |  |  |  |  |  |  |  |
|                                   | DHCP włączone       | Nie                                   |  |  |  |  |  |  |  |
|                                   | Adres IPv4          | 192.167.0.21                          |  |  |  |  |  |  |  |
|                                   | Maska podsieci IPv4 | 255.255.255.0                         |  |  |  |  |  |  |  |
|                                   | Brama domyślna IPv4 | 192.167.0.1                           |  |  |  |  |  |  |  |
|                                   | Serwer DNS IPv4     | 192.167.0.1                           |  |  |  |  |  |  |  |

| ,<br>(~                       | 9         | http:  | ://192.167.0           | 0.1/  |         |        | ۍ <del>،</del> م | 🦉 IIS V | Windows S | erver | × |        | -<br>ŵ        | □<br>☆ { | ×<br>نۇ ۋ |
|-------------------------------|-----------|--------|------------------------|-------|---------|--------|------------------|---------|-----------|-------|---|--------|---------------|----------|-----------|
|                               |           | Window | ws Serv                | er    |         |        |                  |         |           |       |   |        |               |          | Ŷ         |
| Internet Information Services |           |        |                        |       |         |        |                  |         |           |       |   |        |               |          |           |
| h                             |           |        |                        |       |         |        |                  |         |           |       |   |        |               |          |           |
| ١                             | Welc      | ome    |                        |       | Bienv   | enue   | Terve            | tuloa   |           |       |   |        |               |          |           |
|                               |           | ようこそ   | Benve                  | enuto | 歡迎      |        |                  |         |           |       |   |        |               |          |           |
|                               | Bem-vindo |        | Bienve<br>Γεία<br>Καλώ |       | enido   | Hoş ge | eldiniz          | ם הבאים | ברוכי     |       |   |        |               |          |           |
|                               |           |        |                        |       | ος      |        |                  |         | Добр      |       |   |        |               |          |           |
|                               |           |        |                        |       | Vitejte | ορισα  | τε               | Välko   | mmen      | 환영합니  |   | пожало | овать<br>Урал | Udv      | ozo       |
| <                             |           |        |                        |       |         |        |                  |         |           |       |   |        |               |          | >         |

B. Przetestuj działanie serwera www pod adresem 192.167.0.1.

C. Przetestuj działanie serwera www pod adresem http://rol00.edu.pl.

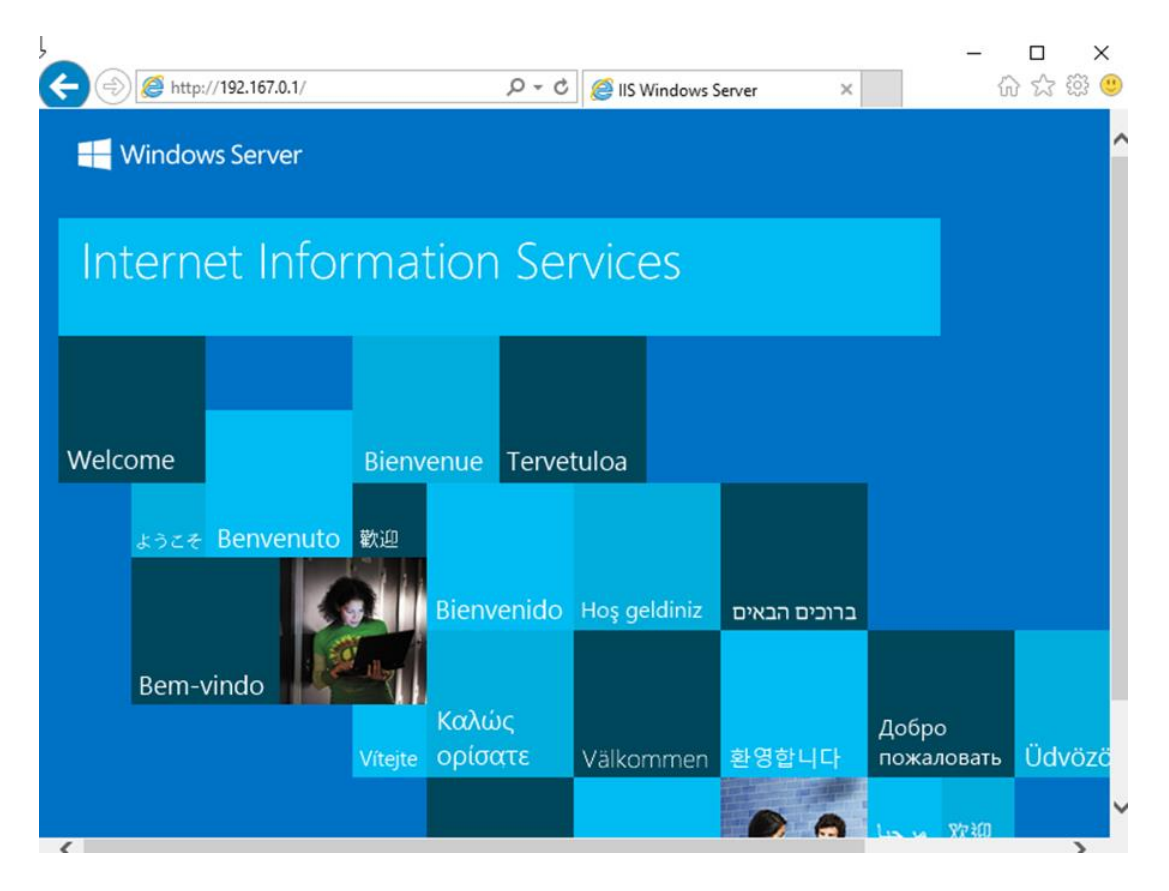

D. Przetestuj działanie serwera www pod adresem http://stronaa.rol00.edu.pl.

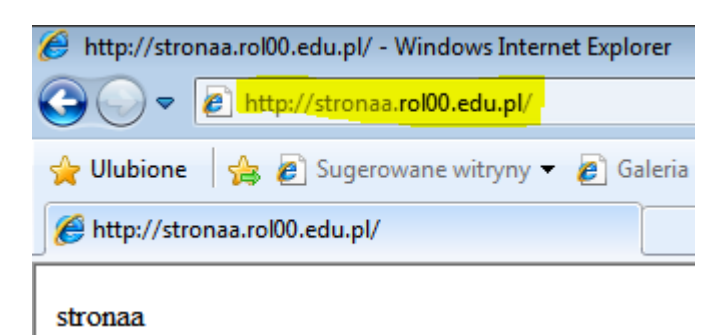

E. Przetestuj działanie serwera www pod adresem http://stronab.rol00.edu.pl.

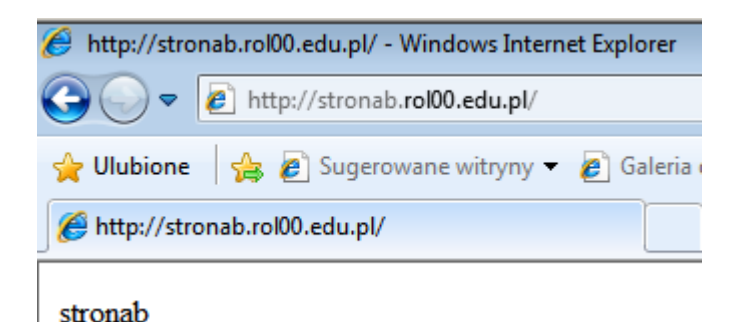

Wnioski zapisz w zeszycie.

### zgłoszenie

Przywróć pierwszy punkt kontrolny

Podsumowanie:

Po wykonaniu wszystkich czynności z powyższej instrukcji przeczytaj ponownie z zrozumieniem cel ogólny i cele szczegółowe, które znajdują się na pierwszej stronie instrukcji. Jeżeli one zostały niezrealizowane to powtarzaj wykonie tej instrukcji w szkole lub/i w domu do momentu zrealizowania.